## 6.1.2 Web-EDI screen

Clicking the "Web-EDI" link on the main menu will display the Web-EDI Top screen. A bulletin board system and "What's new" information are displayed on the Web-EDI Top screen. Clicking on links in the service tree will display a data list screen.

| <the th="" web-el<=""><th>l top&gt;</th><th></th></the> | l top>                                                                                      |              |
|---------------------------------------------------------|---------------------------------------------------------------------------------------------|--------------|
| u-DIEX - Microsoft Inte                                 | et Explorer                                                                                 | <u>א ו</u> ב |
| u-DIEX We                                               | -EDI Logon Jser ID : SEIZOU0001 Name : Hanako Seizou                                        |              |
| ROOT                                                    | BBS                                                                                         | 1            |
| 9-10 Welcome                                            | 2003/07/07 00:00 Welcome to u-DIEXI                                                         |              |
| (2)                                                     | (3)                                                                                         |              |
|                                                         | What's New Search                                                                           | İ            |
|                                                         | [What's New]<br>2003/07/07 16:55 <u>Request for proposal of propeller shaft</u> Taro Sekkei |              |
|                                                         |                                                                                             |              |
|                                                         |                                                                                             |              |
|                                                         | (4)                                                                                         |              |
|                                                         |                                                                                             | 1            |
|                                                         |                                                                                             |              |
|                                                         |                                                                                             |              |
|                                                         |                                                                                             |              |
|                                                         |                                                                                             |              |
| (5)                                                     | s) (7) (8) (9)                                                                              |              |
| Main Menu Web                                           | EDI TOP E-mail Notification Setur Personal History Manual PRODUCED BY TOYOTA DIGITAL CRUISE | INC          |
| そ) ページが表示されました                                          |                                                                                             |              |

## -Web-EDI top screen layout

| No. | Function name             | Function explanation                                                            |
|-----|---------------------------|---------------------------------------------------------------------------------|
| (1) | Logon information         | Displays the user ID and user name for the logon user.                          |
|     | Service tree              | Displays services that can be used by the logon user.                           |
| (2) |                           | Click the 🖽 graphic and the tree structure will expand to reveal services       |
|     |                           | further down in the hierarchy.                                                  |
| (3) | Bulletin board system     | u-DIEX administrators (TS) write messages here for u-DIEX users. These          |
| (3) |                           | messages are displayed in a list by the bulletin board system.                  |
| (4) | What's new                | Displays new information for the logon user.                                    |
| (5) | Main menu                 | Displays the Main Menu.                                                         |
| (6) | Web-EDI TOP               | Displays the Web-EDI Top screen.                                                |
|     | E-mail notification setup | Allows the setup of the E-mail notification function on the E-mail notification |
| (7) |                           | setup screen. See Section 6.1.12 for more information about the E-mail          |
|     |                           | notification setup function.                                                    |
| (8) | Personal history          | Displays Personal history screen. See Section 6.1.13 for more information       |
|     |                           | about Personal history function.                                                |
| (9) | Manual                    | Displays the Web-EDI online manual.                                             |

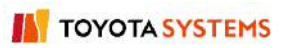

## <(Web-EDI) Data List>

| Au-DIEX - Microsoft Internet Explorer                                                                                                    |                                                    |        |                     |                       |                    |  |  |
|----------------------------------------------------------------------------------------------------|----------------------------------------------------|--------|---------------------|-----------------------|--------------------|--|--|
| U - DIEX Web-EDI Logon User ID : SEIZOIJ0001 Name : Hanako Seizou (7)<br>ROOT (2) (3) (4) Copy (5) Delete (7) (7) (7) (7) (7) (7) (7) (7) (7) (7)                                                                                                    |                                                    |        |                     |                       |                    |  |  |
| Image: Second and the second and the second and t |                                                    |        |                     |                       |                    |  |  |
|                                                                                                    | Reset                                              |        |                     |                       | Move up            |  |  |
|                                                                                                    | all <u>Name</u>                                    | Size   | Update Date         | Author                | Deadline           |  |  |
|                                                                                                    | 🗖 📸 Propeller shaft                                | 881KB  | 2003/07/07<br>16:55 | SEKKEI<br>Taro Sekkei |                    |  |  |
|                                                                                                    |                                                    |        |                     |                       |                    |  |  |
| Main Menu Web -                                                                                                    | EDI TOP E-mail Notification Setup Personal History | Manual | PRODUC              | ED BY TOYOTA I        | DIGITAL CRUISE INC |  |  |
|                                                                                                    |                                                    |        |                     |                       |                    |  |  |

## -Web-EDI data list screen layout

| No.  | Function name    | Function explanation                                                                   |
|------|------------------|----------------------------------------------------------------------------------------|
|      | Folder tree      | Displays the services, folders, packages, and package-folders that can be used by the  |
| (1)  |                  | logon user. Click the is graphic and the tree structure will expand to reveal services |
|      |                  | further down in the hierarchy.                                                         |
| (2)  | Upload           | Uploads data from the local disk to u-DIEX. See Section 6.1.3 for more information     |
|      |                  | about the Upload function.                                                             |
| (3)  | Download         | Downloads data from u-DIEX to the local disk. See Section 6.1.4 for more               |
|      |                  | information about the Download function.                                               |
| (4)  | Сору             | Makes a copy of data in u-DIEX. See Section 6.1.8 for more information                 |
|      |                  | about the Copy function.                                                               |
| (5)  | Delete           | Deletes data from u-DIEX. See Section 6.1.7 for more information about the Delete      |
|      |                  | function.                                                                              |
| (6)  | Properties       | Displays attribution of data in u-DIEX.                                                |
| ()   | Latest accessed  | Displays the last access history for the current folder's data. See Section 6.1.11 for |
| (7)  | record           | more information about Latest accessed record function.                                |
| (8)  | Current address  | Displays the addresses currently displayed in the data list.                           |
| (9)  | Display contents | The user can select all "All/ Not read/ Read" data from the current data list.         |
| (10) | Search           | Searches data located in the current address. See Section 6.1.10 for more information  |
|      |                  | about the Search function.                                                             |
| (11) | Data list        | Displays data at the current address. See Section 6.1.10 for more information about    |
|      |                  | the data list function.                                                                |